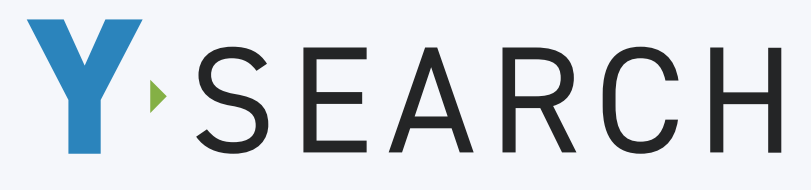

ヤブシタ製品検索・集計システム

|                                                                               | 09:00                                                                                                    |
|-------------------------------------------------------------------------------|----------------------------------------------------------------------------------------------------|
| ドラ SEARCH 対応するヤブシク製品を検索・集計 現状形式::2010/022 実計に発酵が開催を注意しました 民価格 電気 な            | yuuty<br>Y·SEARCH<br>対応するヤブシタ製品を検索・集                                                                                                    |
| 製品情報検索                                                                        | ■ 製品情報検察<br>UWXY118FAB                                                                                                    |
|                                                                               |                                                                                                    |
| 全ての製品     ・     全ての材質     ・                                                   | 防雪フード                                                                                                    |
| WARUSHITA e2021 YARUSHITA co.,bd all rights reserved. ZO-イバビーボリシー 利田田町 加加い者ため | SUSW(耐増温)<br>ヘキサゴンフォース用検索オプション<br>5<br>2 モジュールコントローラー                                                                                                    |
|                                                                               | UWXY118FAB                                                                                                    |
|                                                                               | <image/> <image/> |

カンタンにヤブシタ製品を検索・見積用データを作成可能な WEB アプリです。

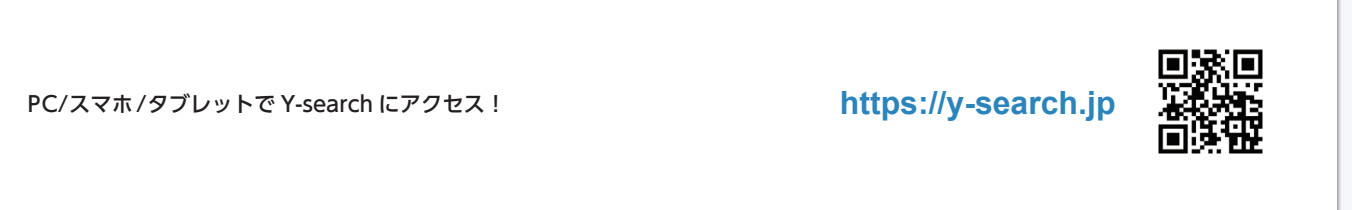

※対応ブラウザは下記の最新バージョン Microsoft Edge、GoogleChrome、Safari、Mozilla Firefox

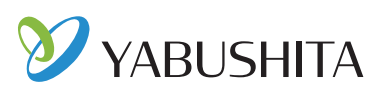

## 見積作成に役立つ3つの機能

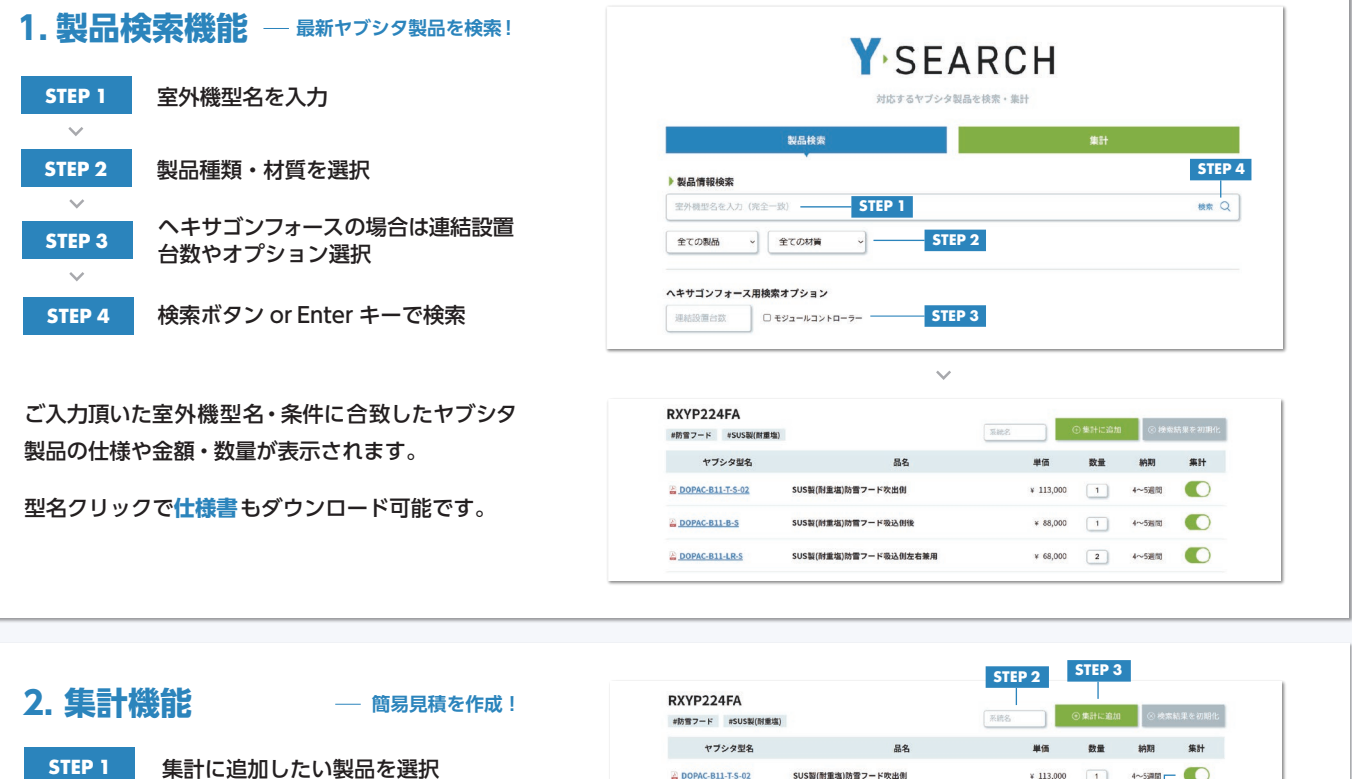

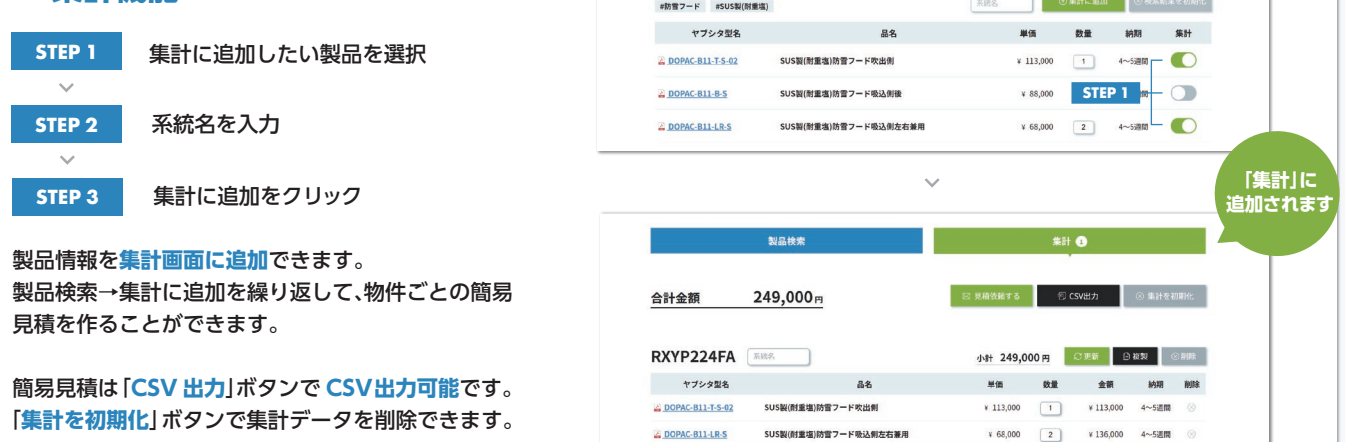

## 3. 見積依頼機能 — ヤブシタ営業に見積依頼!

集計データをもとにヤブシタへ見積依頼が可能です。

集計画面の「**見積依頼する**」ボタンで入力フォームを 開き、お客さま情報や物件情報を入力します。

必須情報を入力し「見積依頼を送信する」ボタンを押す と、ヤブシタ営業担当に集計データとご入力頂いた情 報が送信されます。2営業日以内にご回答致しますの で、是非ご活用ください。

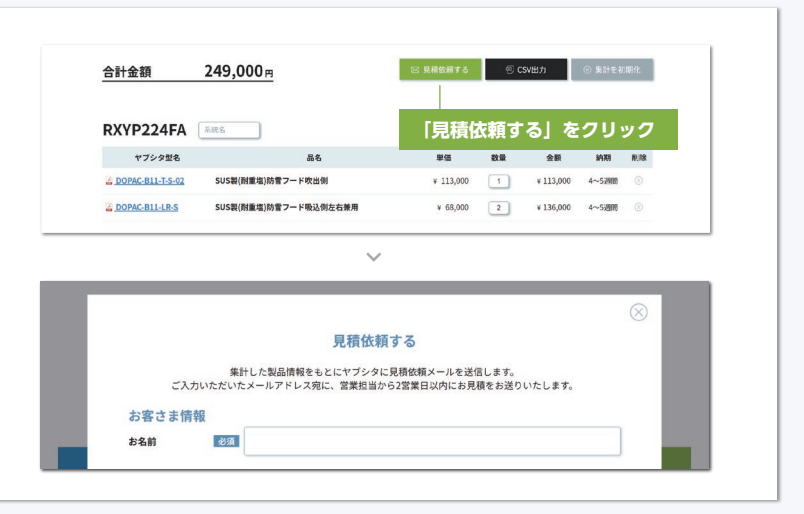

※集計機能、見積依頼機能はスマホ / タブレットではご利用できません。

## お問い合わせ先

[本社] 〒060-0001 札幌市中央区北1条西9丁目3番1号 南大通ビルN1 3階

営業課 TEL 011-205-3281 / FAX 011-205-3285
受発注課 TEL 011-205-3282 / FAX 011-205-3285
TEL 03-6453-6353 / FAX 03-6459-4660